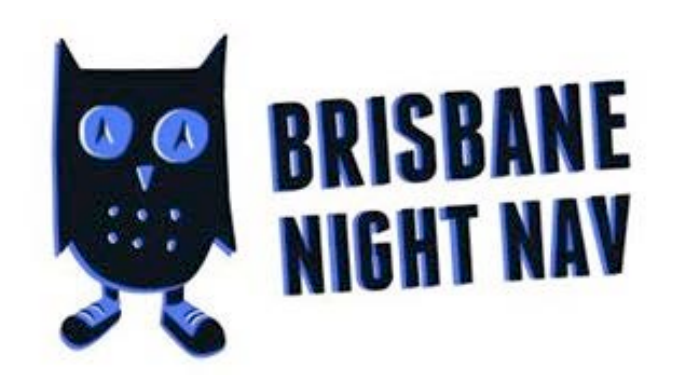

## Go Punchless with your SmartPhone

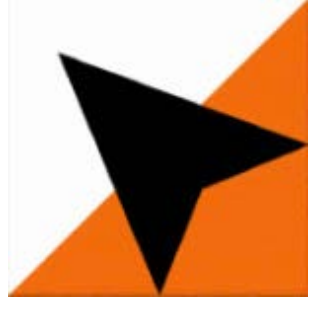

SmartPhone Adventures

Install the app

iPhone: <u>https://itunes.apple.com/au/app/myomaps/id1070056626?mt=8</u> Android: <u>http://smartphoneadventures.weebly.com/install-myomaps.html</u> Then enter your name and details

At each event Select Event -> Nightnav -> Choose todays event and course (by name/date)

Getting started You will need the 4 digit code announced at the event Show Event -> (when ready) Start the GPS and walk to the start -> Go! Your phone will beep at the start, each checkpoint and the finish (let the organiser know when you are back if one doesn't)

## Finish

Upload your result so we know you are back (and we don't go looking for you) Visit *All Times* to see how you did!

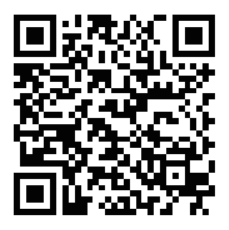

iPhone

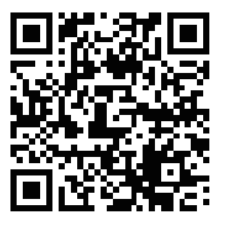

Android